La accesarea site-ului <u>https://eval.umfcluj.ro/</u> s-ar putea sa intampinati urmatorul mesaj:

|   | This Connection is Untrusted                                                                                                    |  |  |
|---|----------------------------------------------------------------------------------------------------|--|--|
| ~ | You have asked Firefox to connect securely to <b>eval.umfcluj.ro</b> , but we can't confirm that your connection is secure.                                                              |  |  |
|   | Normally, when you try to connect securely, sites will present trusted identification to prove that you an<br>going to the right place. However, this site's identity can't be verified. |  |  |
|   | What Should I Do?                                                                                                    |  |  |
|   | If you usually connect to this site without problems, this error could mean that someone is trying to<br>impersonate the site, and you shouldn't continue.                               |  |  |
|   | Get me out of here!                                                                                                    |  |  |
|   | Technical Details                                                                                                    |  |  |
|   | I Understand the Risks                                                                                                    |  |  |

1. Click pe "I understand the Risks":

|   | You have asked Firefox to connect securely to eval.umfcluj.ro, but we can't confirm that your                                                                                                    |
|---|----------------------------------------------------------------------------------------------------|
|   | connection is secure.                                                                                                    |
|   | Normally, when you try to connect securely, sites will present trusted identification to prove that you an<br>going to the right place. However, this site's identity can't be verified.                             |
|   | What Should I Do?                                                                                                    |
|   | If you usually connect to this site without problems, this error could mean that someone is trying to<br>impersonate the site, and you shouldn't continue.                                                           |
|   | Get me out of here!                                                                                                    |
|   | Technical Details                                                                                                    |
| F | I Understand the Risks                                                                                                    |
|   | If you understand what's going on, you can tell Firefox to start trusting this site's identification. <b>Even if</b><br>you trust the site, this error could mean that someone is tampering with your<br>connection. |
|   | Don't add an exception unless you know there's a good reason why this site doesn't use trusted<br>identification.                                                                                                    |

2. Click pe butonul: "Add Exception...":

| • •         | eyiumate pariks, stores, and | d other public sites will no | t ask you to do this    |
|-------------|------------------------------|------------------------------|-------------------------|
| Server      |                              |                              |                         |
| location:   | https://eval.umfcluj.ro/     |                              | <u>G</u> et Certificate |
| Certificate | Status                       |                              |                         |
|             |                              |                              | ⊻iew                    |
| Checkin     | g Information                |                              |                         |
| Attempting  | g to identify the site       |                              |                         |
|             |                              |                              |                         |
|             |                              |                              |                         |
|             |                              |                              |                         |
|             |                              |                              |                         |
|             |                              |                              |                         |
|             |                              |                              |                         |
|             |                              |                              |                         |
|             |                              |                              |                         |
|             |                              |                              |                         |
|             |                              |                              |                         |

3. Asteapta cateva secunde si da click pe "Confirm Security Exception":

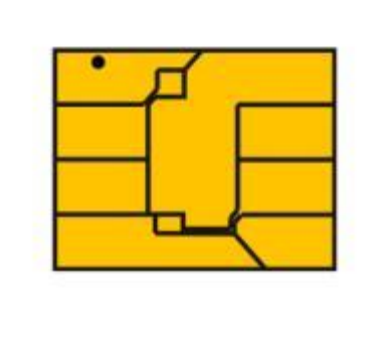

## Conectare

Conectare

4. Introdu **Utilizatorul** si **Parola** (pe care le gasesti in Tabelul primit prin studentii reprezentanti) si **CONECTARE.**